# Ins-30075-US Net2 nano control unit

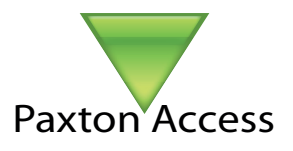

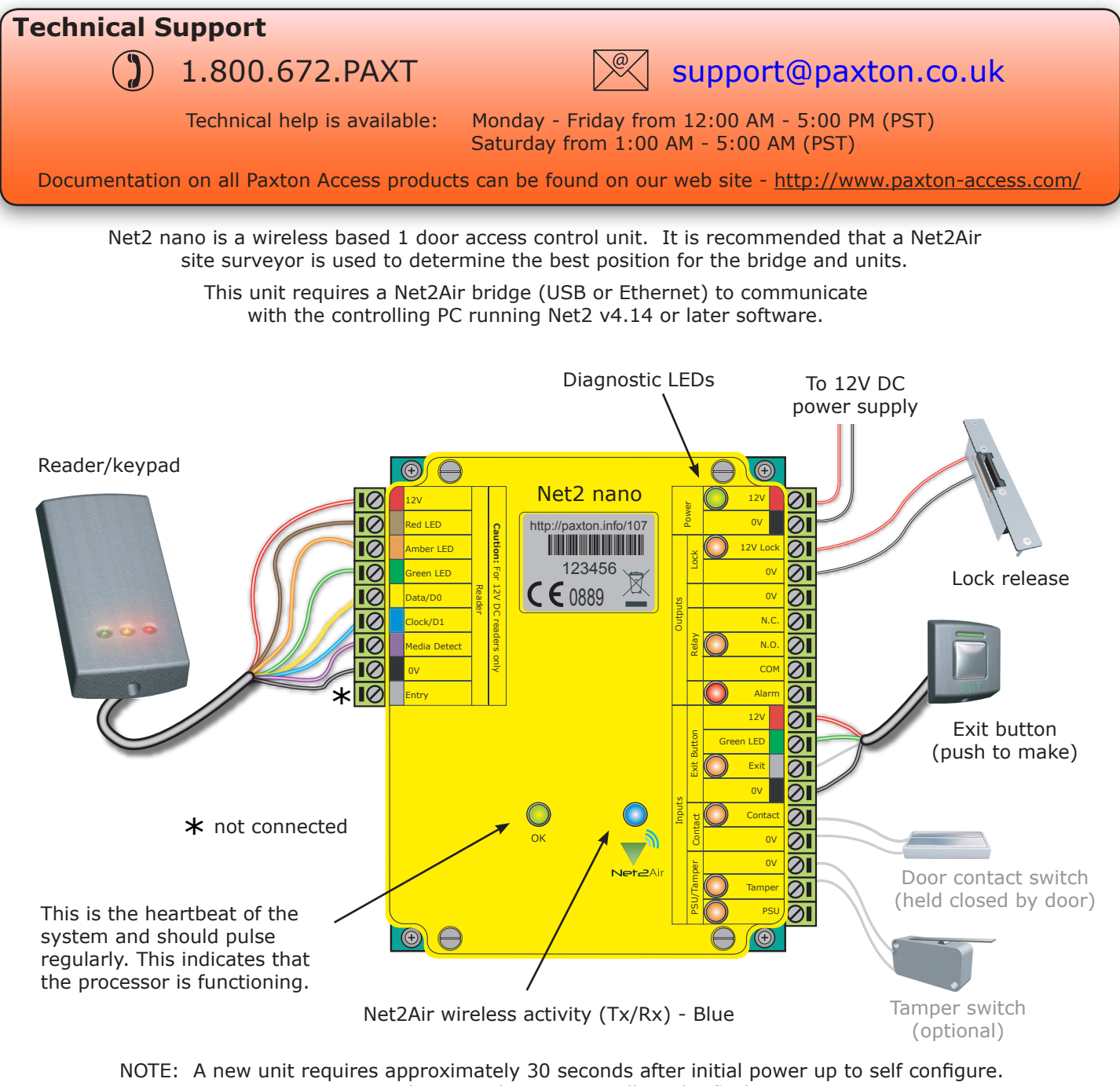

During this time the OK LED will not be flashing.

The unit will not operate until this operation has completed.

# **LED indications**

| 12\/    | (Green)       | - Power I FD                                             |
|---------|---------------|----------------------------------------------------------|
| Lock    | (Orange)      | - The 12V lock output is energised                       |
| Relay   | (Orange)      | - The relay is energised - (NO/COM contacts are closed). |
| Alarm   | (Red)         | - 12V Alarm output is active.                            |
| Exit    | (Orange)      | - The exit button contacts are closed.                   |
| Contact | (Orange)      | - The door contacts are closed.                          |
| Tamper  | (Orange)      | - The tamper contacts are closed.                        |
| PSU     | (Orange)      | - The PSU contacts are closed.                           |
| Net2Air | (Blue)        | - Net2Air interface Tx/Rx activity.                      |
| OK      | (Green flash) | - The internal software is running.                      |
|         |               |                                                          |

### **Net2Air wireless communication**

The wireless Net2 nano is fully compatible with the hard wired Net2 range but there are several important differences that need to be understood before installing the equipment. The most important of these being the location of the units and their bridge components.

These principles are therefore explained first before we move on to the Net2 nano unit itself.

The access control unit connects to the Net2 software running on the PC using Paxton Access' Net2Air proprietary wireless technology. The Net2Air USB bridge enables communication from the Net2 software to the Paxton Access nano family of products.

Radio signals do not always behave as you might expect. For example, a mobile phone that displays a full signal on one part of the site will lose signal completely only a few metres away. These problems can be addressed by using the Net2 site surveyor kit. (690-200-US)

See also: AN1095 - Net2 nano - How does it work? < <u>http://paxton.info/974</u> > AN1096 - How to plan a Net2 nano installation < <u>http://paxton.info/975</u> > Ins-30096-US - Net2Air site surveyor < <u>http://paxton.info/1193</u> >

NOTE: A Net2 nano ACU or a Hands free interface cannot be installed in a Metal cabinet as this would block the RF signal used for the Net2Air wireless technology.

# Net2 nano PC / server operation

Data transfer with wireless technology requires far more control and error checking than with a hard wired data line connection. Net2 classic runs with a server that originates and controls all the communications on the data line. This would not be efficient in a wireless environment.

We therefore give the Nano controller the active role. Each Nano is always active and transmits data bursts (including a regular Heartbeat) every few seconds. The Net2 server then acts upon these requests for service.

The PC requires at least one Net2Air bridge to communicate with a Nano. This can be a local Net2Air USB bridge (only one per system) and/or multiple Net2Air Ethernet bridge units connected to the PC via a TCP/IP connection.

**There is NO Net2 nano detection function.** It is recognised that there could be security issues if the wireless units were detectable from outside the site. During installation, a nano unit makes a permanent one-to-one link with a Net2Air bridge and is then enrolled into the Net2 database.

An entry is then made on the Doors screen and a special icon is used to denote the wireless connection.

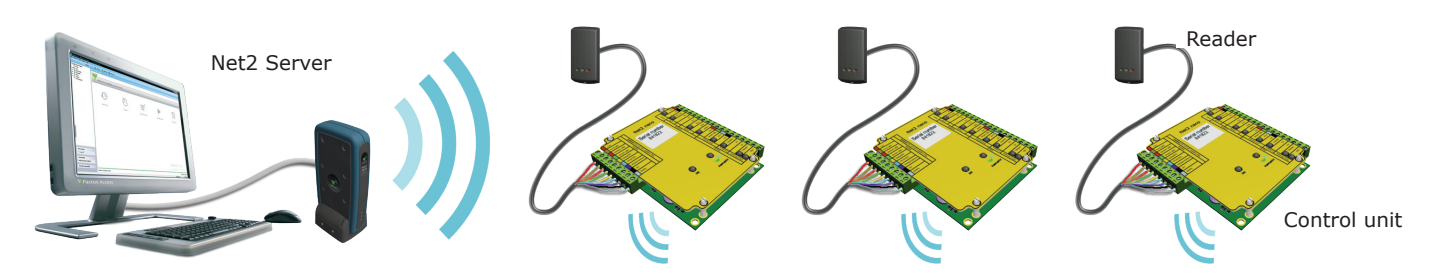

50

The readers default indication has all the LEDs on. Access granted is denoted with a single flashing Green LED, Access Denied is a single flashing Red LED.

# **PC Installation**

The current specification for compatible PC hardware, network and operating systems is available on our website at the following link: <u>http://paxton.info/720</u>

# **Control unit installation**

Wire the components to the Access Control Unit (ACU) as shown on the first page. This will include:

- Reader/Keypad
- Electric Lock
- Power supply
- Any other optional components

Press the exit button or in the absence of an exit button short the 0V and exit terminals to test the relay function. The Relay LED will come on and the lock should release.

### Software installation

Once all the ACUs have been tested and the Net2 nano powered up, the Net2Air bridges need to be configured.

A USB Net2Air bridge will be registered by the Net2 software automatically. This displays in the Net2 Server Configuration Utility/Net2Air bridge as a fixed IP entry.

| and Distance  | Scharnumber      | MAC Add(655       | II Address  |        |
|---------------|------------------|-------------------|-------------|--------|
| Brattain      | 672085           | 00-08-D6-04-41-55 | 10.10.14.92 | Delete |
|               |                  |                   |             | Rename |
|               |                  |                   |             | Detect |
| Configuration | IP configuration | Ĺ                 |             |        |
|               |                  |                   |             |        |
| Serial number |                  | 672085            |             |        |
| Name          |                  | Brattain          |             |        |

To register an Ethernet Net2Air bridge, click on Detect and setup the IP addresses as required. See also: *Ins-30085-US Net2Air Ethernet bridge* < <u>http://paxton.info/1192</u> >

| ✓ cepollina                                             | oonarnamoor                                                       |                                       | I IP Address            |             | Add        |
|---------------------------------------------------------|-------------------------------------------------------------------|---------------------------------------|-------------------------|-------------|------------|
|                                                         | 829091                                                            | 00-0B-D6-0C-46-43                     | 127.0.0.1               |             |            |
|                                                         | 672049                                                            | 00-08-D6-0A-41-31                     | 10 10 255 43            |             | Delete     |
| and a second second                                     |                                                                   |                                       |                         |             | Rename     |
|                                                         |                                                                   |                                       |                         | (           | Detect     |
|                                                         |                                                                   |                                       |                         |             |            |
|                                                         |                                                                   |                                       |                         |             |            |
|                                                         |                                                                   |                                       |                         |             |            |
| your network administral                                | tor for an IP address.                                            | 0 ·                                   | o the capability. Other | wise you ne | SEU IU ASK |
| C Obtain an IP add                                      | tor for an IP address.<br>ress automatically (Use D               | )HCP)                                 |                         | wise you ne | eu (o ask  |
| C Obtain an IP add<br>□ © Use the following             | tor for an IP address.<br>ress automatically (Use D<br>IP address | DHCP)                                 |                         | wise you ne | seu tu ask |
| © Obtain an IP add                                      | tor for an IP address.<br>ress automatically (Use D<br>IP address | HCP)                                  |                         | wise you ne |            |
| C Obtain an IP add                                      | tor for an IP address.<br>ress automatically (Use D<br>IP address | HCP)                                  | Ping                    | wise you ne |            |
| C Obtain an IP add C Obtain an IP add IP address Subnet | tor for an IP address.<br>ress automatically (Use D<br>IP address | 0HCP)<br>10.10.255.43<br>255.255.00 ▼ | Ping                    | wise you ne | 290 10 dsk |

#### **Radio frequency**

If you are experiencing problems with the range or reliability this may be due to poor nano / bridge positioning.

The unit is set to channel 11 (2.405 GHz) as this frequency is normally clear of other device transmissions. Technical support can advise if you are concerned about interference from adjacent radio based (WiFi) equipment.

## Enrolling a Net2 nano

A Nano must first bind to a Net2Air bridge before it will enrol itself onto the Net2 system. The term 'bind' is used to denote the fixed relationship between a Nano and its bridge.

Create a user record in the database and assign a Net2 token to the user. If you are not using PROXIMITY tokens you should still create the user record and assign a token number (Not a PIN) of your choice. These records can be deleted after the installation is complete.

Connect a PROXIMITY reader to the Nano and then present the same user token previously assigned. (If you are enrolling a Keypad only unit, enter the token number on the keypad followed by \*) The Nano will then transmit this token number and will be looking for a response from a bridge.

If more than one bridge replies, the Nano checks the signal strength and selects the strongest bridge to communicate with. The Net2 software confirms that this token number is in the database and if so registers this Net2 nano/bridge as a permanent binding.

In future, if this bridge connection should fail, the Nano will NOT automatically select another bridge. You must click Detect on the doors screen to call all the Nanos currently enrolled on the database. They will then establish new links with the available bridges and each one will bind with the strongest signal.

### Delete / Reset the Net2 nano

The Nano controller holds the address information for the bridge that it has bound with. It will therefore never communicate with any other bridge. This can cause problems if the unit is to be used in another location.

1. If the unit is in full communication with the Net2 system you can Delete the unit on the Doors screen and remove it from the database. This will also clear the bridge information from the Nano and return it to its factory settings. If a valid card is presented while it is still in range of the bridge, it will rebind.

2. If the unit is not in communication with its bridge, it can be given a hardware reset by linking Orange/Mauve on the reader port and power cycle the unit. This will clear its bridge address information.

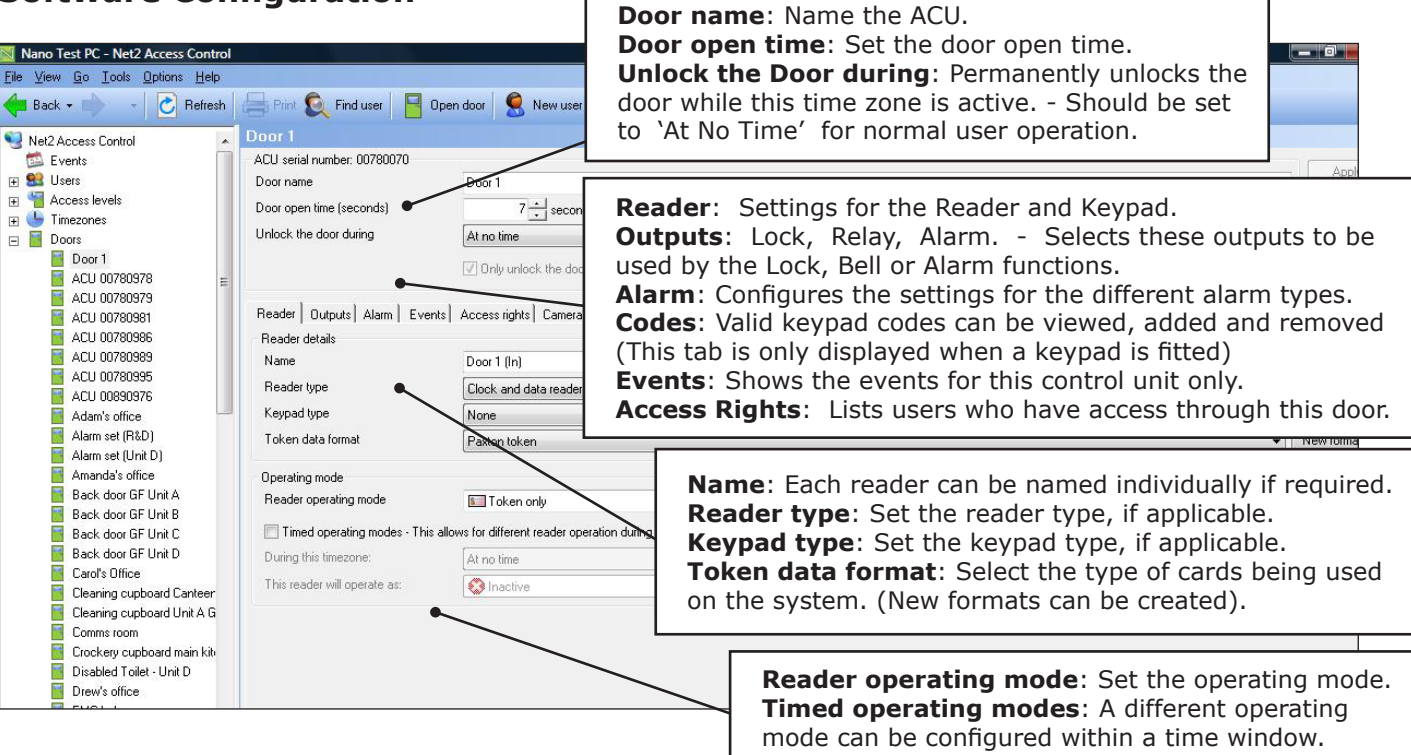

## Software Configuration

# FCC Compliance

This device complies with Part 15 of the FCC Rules. Operation is subject to the following two conditions: (1) this device may not cause harmful interference, and (2) this device must accept any interference received, including interference that may cause undesired operation. Changes or modifications not expressly approved by the party responsible for compliance could void the user's authority to operate the equipment.

This equipment must not be co-located with any other transmitter and must be used at a distance in excess of 20cm to the user. The party that incorporates this equipment into another host device is responsible for verification of the emissions produced by the final product and must adhere to the limits specified in FCC Part 15.

Furthermore, a label must be applied to the exterior of the final product referring to this enclosed module, which states : "Contains Transmitter Module FCC ID: USE654943" or "Contains FCC ID: USE654943".

Here is the list of topics about this product that receive the most technical support inquiries. We list them here to help you speed up the installation and trouble shooting process.

#### 1 - ACU fails to enrol onto the PC (WIRELESS PROBLEMS)

The Net2 Nano must be in range of a Net2Air bridge. This can be checked with a Site Surveyor. Detailed advice can be found on the website as follows:-

AN1095 - Net2 nano - How does it work? < <u>http://paxton.info/974</u> > AN1096 - How to plan a Net2 nano installation < <u>http://paxton.info/975</u> > Ins-30096-US - Net2Air site surveyor < <u>http://paxton.info/1193</u> >

#### 2 - Readers/Keypads not working

- Software settings Confirm that the settings of the reader or keypad are correct.
- Connections Check the wiring and integrity of the connectors. If possible, test this reader on the other unit.
- Cable Belden 9540 should be used to extend the reader cable (Max 100 yds). Twisted pair alarm cable should not be used. To confirm that an extended reader cable is not at fault, wire the reader direct into the reader port.
   Supply voltage confirm that the reader has sufficient voltage.
- User token Confirm that the user token used for testing is OK by presenting it to a known working reader.
- Interference Confirm whether the reader works when tested `in hand' and not mounted on the wall. Ensure that readers are not mounted back to back or there is no interference from other local RF devices.

#### **3 - Why are some of the Net2 features (e.g. Fire alarm integration) not available on Net2 nano?** Wireless communication is not suitable for saftey critical applications.

#### 4 - Net2Air - What does this mean?

Net2Air is a term used to describe the wireless communication protocol used by Paxton Access products in much the same way as Bluetooth. The Net2Air protocol is not open, only Paxton Access products can use this technology.

The Net2Air protocol is based on the standard known as IEEE 802.15.4. It operates at 2.4GHz and can co-exist with wireless LAN networks and other devices using this frequency such as DECT phones. All Paxton Access products employ AES128 encryption technology to ensure that all communication remains secure.

| Specifications                                 |                      |                      |                      |  |  |  |
|------------------------------------------------|----------------------|----------------------|----------------------|--|--|--|
| Features                                       | Min                  | Max                  |                      |  |  |  |
| Number of Cards                                | 1                    | 10,000               |                      |  |  |  |
| Number of PINS                                 | 1                    | 10,000               |                      |  |  |  |
| Access Levels                                  | 1                    | 250                  |                      |  |  |  |
| Time Zones                                     | 1                    | 64                   |                      |  |  |  |
| Maximum door open time                         | 1 sec                | 99,999 sec           |                      |  |  |  |
| Number of Codes                                | 1                    | 50                   |                      |  |  |  |
| Doors per ACU                                  | 1                    | 1                    |                      |  |  |  |
| Reader ports per ACU                           | 1                    | 1                    |                      |  |  |  |
| Readers per port                               | 1                    | 2                    |                      |  |  |  |
| Keypads per port                               | 1                    | 2                    |                      |  |  |  |
| ACUs per Net2Air bridge                        | 1                    | 10                   |                      |  |  |  |
| Net2Air bridge (data lines) per system         | 1                    | 50                   |                      |  |  |  |
| Net2Air wireless range to ACU                  |                      | 30 yds               | Typical 10 yds       |  |  |  |
| Data retention after total power loss          |                      | 60 days              |                      |  |  |  |
| Events stored in ACU with no server connection |                      | 6,000                |                      |  |  |  |
| Electrical                                     | Min                  | Max                  |                      |  |  |  |
| Voltage                                        | 11V DC               | 14.5V DC             |                      |  |  |  |
| PCB Current (depending on activity)            |                      | 120 mA               |                      |  |  |  |
| Relay switchable voltage                       |                      | 24V DC               |                      |  |  |  |
| Relay switchable current                       |                      | 2 A                  |                      |  |  |  |
| Dedicated lock output current                  |                      | 1.1 A                |                      |  |  |  |
| Alarm output current                           |                      | 1 A                  |                      |  |  |  |
| Reader port output current                     |                      | 500 mA               |                      |  |  |  |
| Carrier frequency                              |                      |                      | 2.405 GHz            |  |  |  |
| Environment                                    | Min                  | Max                  |                      |  |  |  |
| Operating temperature - Battery limits         | 0°C (32°F)           | 55°C (131°F)         |                      |  |  |  |
| Waterproof                                     |                      |                      | No                   |  |  |  |
| Dimensions                                     | Width                | Height               | Depth                |  |  |  |
| Control Unit                                   | 4 <sup>1</sup> /8 in | 3 <sup>1</sup> /4 in | <sup>5</sup> /8 in   |  |  |  |
| Plastic Housing                                | 7 in                 | 7 in                 | 1 <sup>5</sup> /8 in |  |  |  |